## **External Users**

Step 1: Go to <u>https://Childrensal.cloud-cme.com</u>. Click "Sign In" in the upper left corner of the screen.

**Please note:** If you have a **@uabmc.edu** or **@uab.edu** email address you may already be in the system and only require a password set up. You can click 'Forgot Password' at the time of log in and if your email is in the system you will be sent a link to set up a new password.

## For all other users:

If you do not currently have an account you will need to set up an account. You can continue to scroll down the

screen and select the

tab at the bottom of the page.

## Once you are logged in click on the Online tab at the top of the screen

Sign Up Now

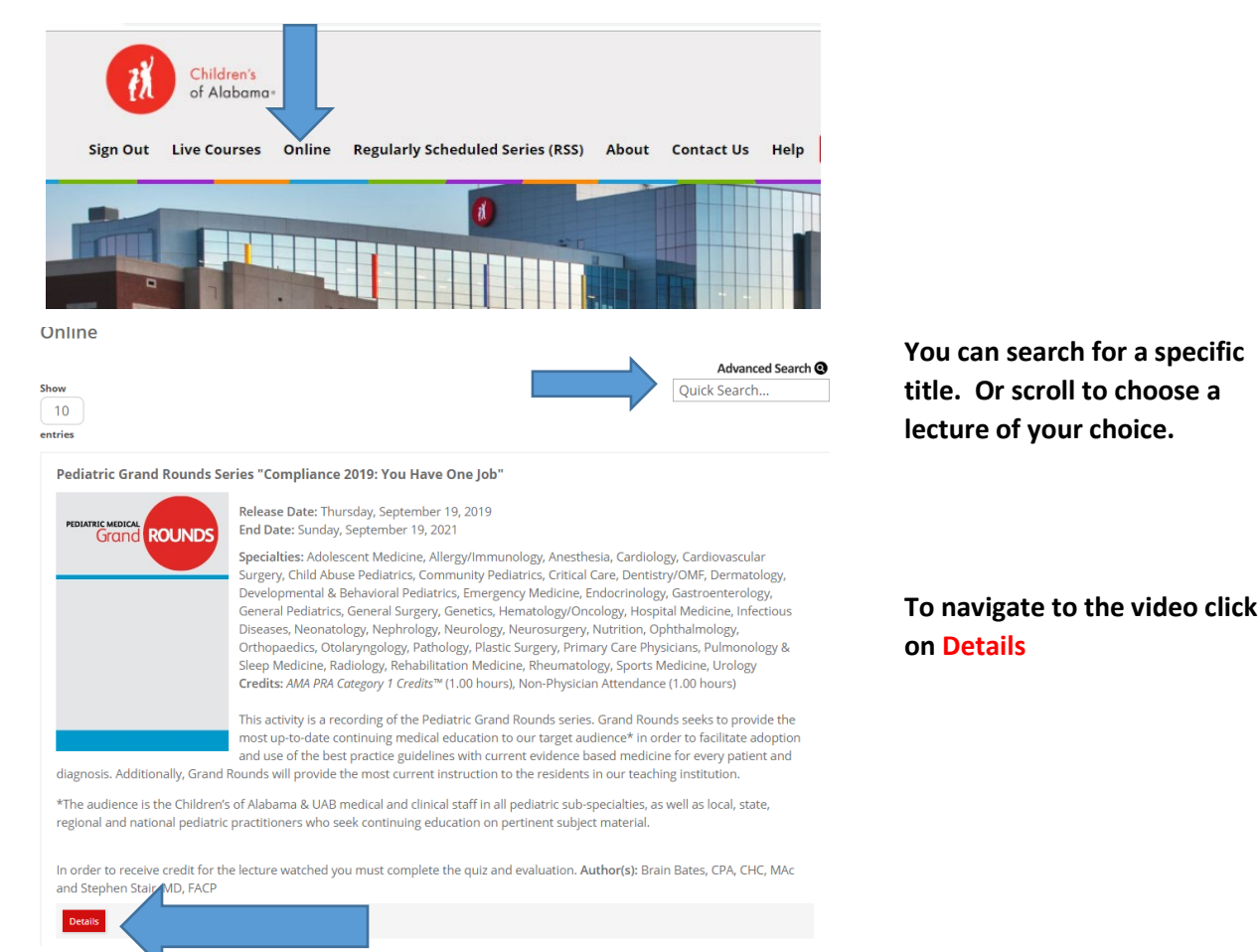

| Children's<br>of Alabama-<br>an Out Live Courses                                                                    | Online Regularly Scheduled Series (RSS) About Contact Us Help Fa                                                                                                    | << Back to Children's of Alabama<br>Welcome Katherine Busler<br>culty My CME                                                                                                    |                                                                                                |
|----------------------------------------------------------------------------------------------------|----------------------------------------------------------------------------------------------------|----------------------------------------------------------------------------------------------------|------------------------------------------------------------------------------------------------|
| Pediatric Grand R<br>Overview<br>Date & Location<br>Thursday, September                                             | tounds Series "Compliance 2019: You Have One Job" Faculty Support Education/Tests 19, 2019, 12:00 PM - Sunday, September 19, 2021, 1:00 PM                                                                                                    |                                                                                                    | Click on the Education/Test tab                                                                |
| Target Audience<br>Critical Care, Dermatol<br>Rheumatology, Infecti<br>Rehabilitation Medicin<br>Pediatrico<br>Over | ogy, Emergency Medicine, Endocrinology, Gastroenterology, Hematology/Or<br>bus Diseases, Nephrology, Allergy/Immunology, Cardiology, General Pediatric<br>Pulmonology Barny: Sieep Medicine, Neonatology, Anesthesia, Community<br>Grand Rounds Series "Compliance 2019:<br>riew Faculty Support | rcology, Hospital Medicine, Neurology,<br>cs, Genetics, Sports Medicine,<br>y Pediatrics, Pathology, Radiology,<br>You Have One Job"<br>Education/Tests                                                                                                    | Click on Media and you will be directed<br>to a Mediasite registration page.                   |
| Please register to access the requested Mediasite contered first Name                                               |                                                                                                    | You will need to enter your first and last name, your email<br>address and click register.<br>Unfortunately, the CME department does not have access to<br>Mediasite to turn this feature off so you will need to register<br>each time you would like to view a presentation. The sign in<br>feature does not work. |                                                                                                |
|                                                                                                    | Already registered?<br>Email Address<br>Sign In<br>Already have a username and password?                                                                                                    | Once<br>prese<br>the to                                                                                                    | you have registered your video<br>ntation will pop up in a new window at<br>op of your screen. |
|                                                                                                    | CloudCME <sup>™</sup> Administration                                                                                                    | 🗙 🛛 🚱 Pediatric Grand Rounds Series "C                                                                                                    | × 🔖 Mediasite Registration                                                                     |

You will be required to take a post test and complete an evaluation after viewing the video. To take the test and evaluation click on the Cloud CME tab at the top of the page and you will be directed back to the test area.

← → C ☆ hildrensal.mediasite.com/Mediasite/Login/Register?ReturnUrl=%2FMediasite%2FPlay%2F241

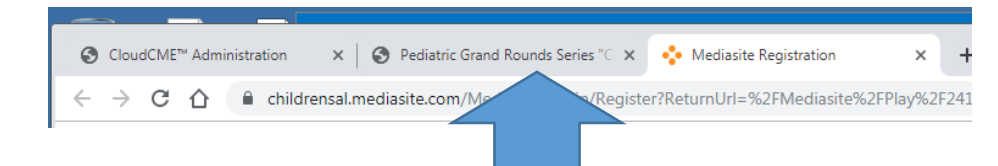

From there you can click on Test to complete the test and evaluation.

Pediatric Grand Rounds Series "Compliance 2019: You Have One Job"

| Overview | Faculty | Support | Education/Tests                  |
|----------|---------|---------|----------------------------------|
| Media    | ∃ Test  |         | ompliance 2019: You Have One Job |